## 《对外贸易经营者备案登记表》办理流程

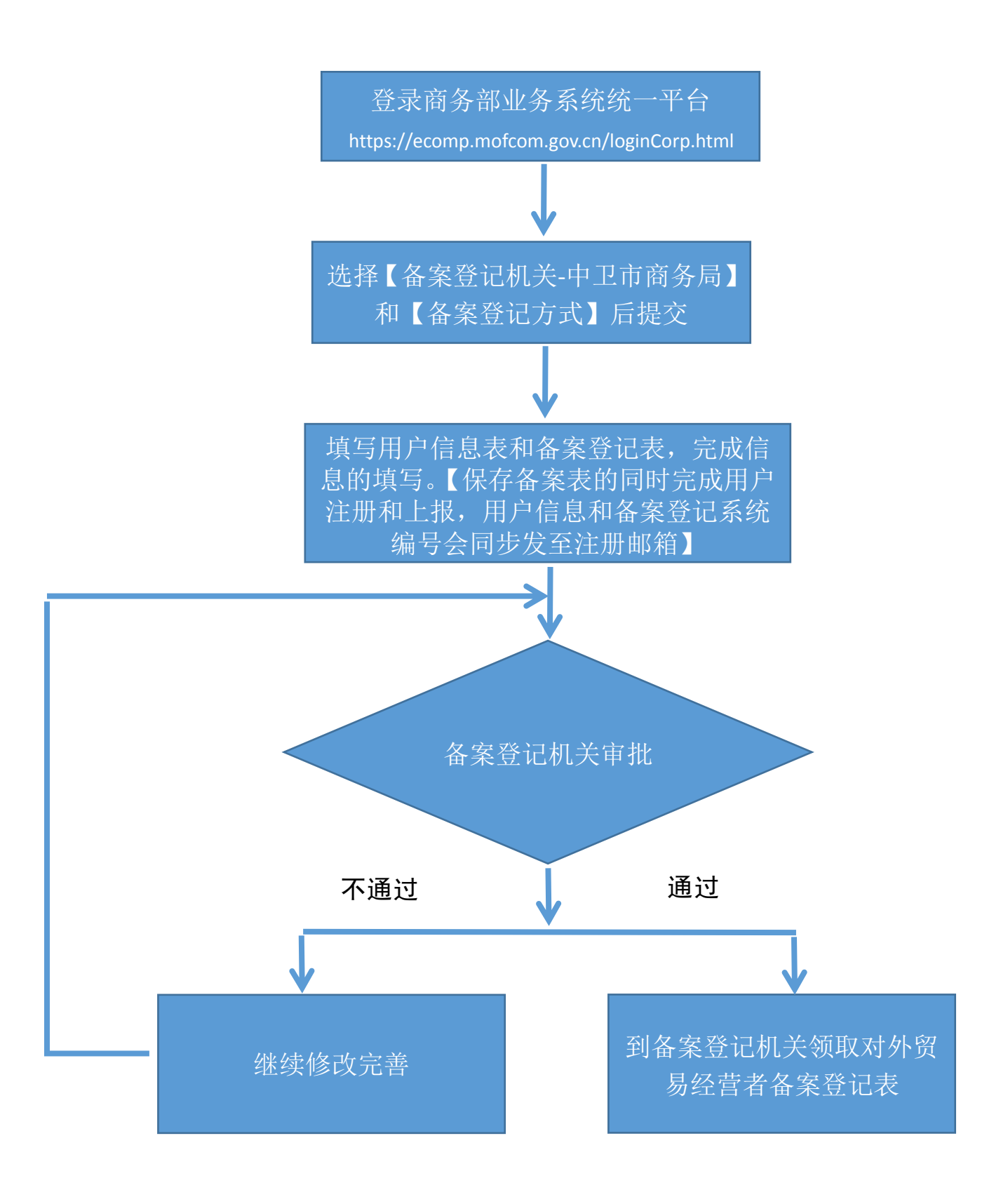